# SIFFA

# Licencier un acteur muté

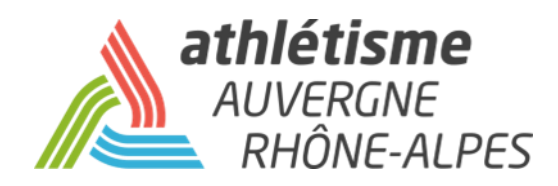

# **Etape 1 – Licences / Gestion des demandes de mutation**

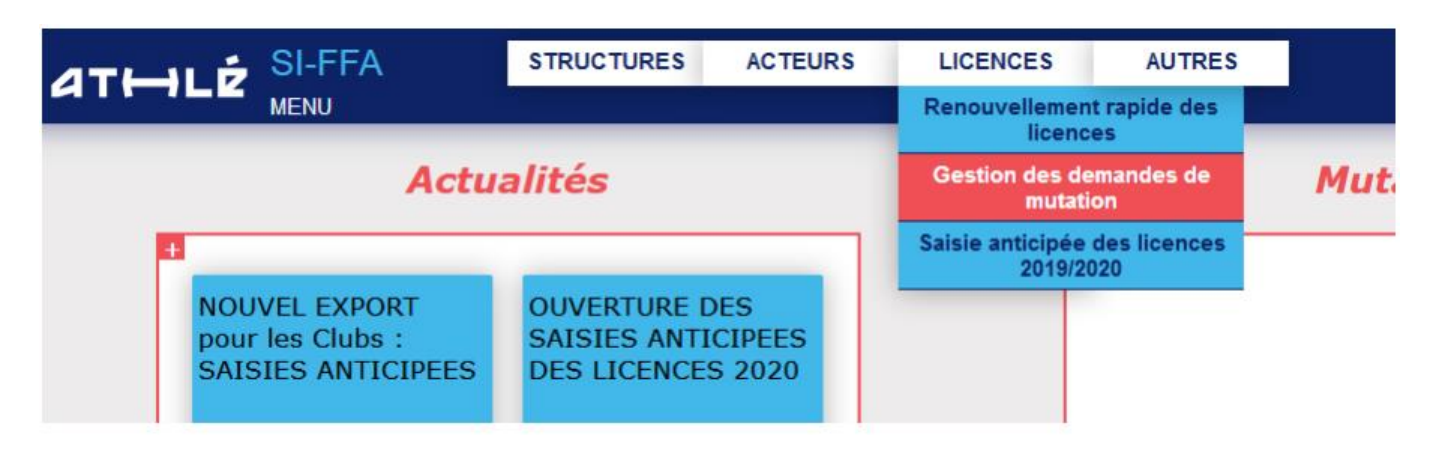

### Etape 2 – Demandes entrantes / Validées

Retournez dans votre module Gestion des demandes de mutation, puis

- 1. Cliquez sur **Demandes Entrantes / Validées**.
- 2. Renseignez le numéro de demande ou le numéro de licence ou le nom.
- 3. Cliquez sur Rafraîchir la liste.
- 4. Cliquez sur la ligne de l'athlète.

| DEMANDES ENTRANTES | DEMANDE | ES SORTANTES | ETATS            |   |             |
|--------------------|---------|--------------|------------------|---|-------------|
| Demandées          |         |              |                  |   |             |
| Validées           |         |              |                  |   |             |
| Refusées           |         | N°           | Demande : Nº lic | p | nce : Nom : |
| Annulées           |         |              | Etat :           |   |             |
|                    |         | •            |                  | ÷ |             |

| Date       | Etat  | Licence<br>Saison 🔺 | Licence | N°<br>Dem. 4 |     | Nom &<br>Prénom 🔺 | Sexe<br>(Cat.) 🔺 | Club<br>d'accueil 🔺 | Nom<br>d'accueil 🔺 | Type<br>d'acc. 🔺 | Cat. | Club<br>quitté 🔺 | Nom<br>quitté 🔺 | Type<br>quitté 🔺 |
|------------|-------|---------------------|---------|--------------|-----|-------------------|------------------|---------------------|--------------------|------------------|------|------------------|-----------------|------------------|
| 01/09/2018 | VL(0) | 2019                | 1089723 | 54257        | CA  |                   | F (SE)           | 0010                |                    | COMP             | SE   | 092              |                 | COMP             |
| 07/09/2018 | VL(0) | 2019                | 272611  | 55426        | LE  |                   | M (SE)           | 0010                |                    | COMP             | SE   | 077              |                 | COMP             |
| 18/09/2018 | VL(0) | 2019                | 141009  | 56676        | LAI |                   | M (SE)           | 0010                |                    | COMP             | SE   | 093              |                 | COMP             |
| 10/10/2018 | VL(0) | 2019                | 625862  | 59267        | DU  |                   | M (VE)           | 0010                |                    | COMP             | VE   | 001              |                 | LOISR            |
| 10/10/2018 | VL(0) | 2019                | 1873681 | 59266        | OU  |                   | F (SE)           | 0010                |                    | .OISR            | SE   | 069              |                 | LOISR            |
| 27/00/2019 | 10701 | 2010                | 1656061 | 50077        | nn  |                   | F (00)           | 001/                |                    | DECO             | no   | 000              |                 | DECO             |

### **Etape 3 – Prendre une licence**

- 1. Dans la partie supérieure sont reprises les informations de l'athlète.
- 2. Dans la partie inférieure est indiqué le nouveau club.
- 3. Cliquez sur **Renouvellement de la licence avec changement de titre**.

|                 | Consultation ( Nº 47373)                                                                                                    |
|-----------------|----------------------------------------------------------------------------------------------------|
|                 | Acteur : (FRA/F) Née le                                                                                                    |
|                 | Nº de Licence : 108 ] Saison:2017 / Catégorie:VE / Type:COMP )                                                                                                    |
| 1               | Club quitté : 063007 (0)                                                                                                    |
|                 | Cas Particuliers : Exclusion du Club quitté.<br>Modification du Statut d'une Structure (Radiation, Reprise autonomie, Passage en SL, Fusion)<br>Le licencié a fait l'objet d'une récente suspension pour raisons disciplinaires.<br>Athlète dit professionnel ( au sens de la ligue nationale d'athlétisme ) |
|                 | Date de la demande : 03/09/2017                                                                                                    |
| 2               | Club d'accueil : 0631 (40)                                                                                                    |
| Nouveau Type    | de licence / Catégorie : LOISR / VE<br>Type de mutation : G                                                                                                    |
| Date            | Etat de la demande : VA-Validée - 05/09/2017 14:29:54 (9)<br>e décision de la CSR : 05/09/2017                                                                                                    |
| Date de prise d | e la licence par le club : *** En attente de prise de licence par le club ***                                                                                                    |
|                 | Cr<br>3 Renouvellement de la licence avec changement de titre) iermer                                                                                                    |

# <u>Etape 4 – Finalisez la prise de licence.</u>

- 1. La saisie de la mutation apparait en partie supérieure.
- 2. Sélectionnez votre choix pour l'assurance individuelle.
- 3. Renseignez le mail.
- 4. Validez

| Renouvellement de la licence avec Changement de titre |                                                                                  |                        |                                                                                                    |           |  |  |  |  |  |
|-------------------------------------------------------|----------------------------------------------------------------------------------|------------------------|----------------------------------------------------------------------------------------------------|-----------|--|--|--|--|--|
|                                                       | Acteur :                                                                         |                        | F) Née le fréite i                                                                                             |           |  |  |  |  |  |
|                                                       |                                                                                  |                        |                                                                                                    |           |  |  |  |  |  |
|                                                       |                                                                                  |                        |                                                                                                    |           |  |  |  |  |  |
|                                                       | Club quitté :                                                                    | 063                    | - (40)                                                                                                    |           |  |  |  |  |  |
|                                                       |                                                                                  |                        |                                                                                                    |           |  |  |  |  |  |
|                                                       |                                                                                  |                        |                                                                                                    |           |  |  |  |  |  |
| Cas Particuliers : Exclusion du Club quitté.          |                                                                                  |                        |                                                                                                    |           |  |  |  |  |  |
|                                                       | Modification du Statut d'une Structure (Radiation, Reprise autonomie, Passage    |                        |                                                                                                    |           |  |  |  |  |  |
|                                                       | Le licencié a fait l'objet d'une récente suspension pour raisons disciplinaires. |                        |                                                                                                    |           |  |  |  |  |  |
|                                                       |                                                                                  | Athlète dit profession | nnel ( au sens de la ligue nationale d'ath                                                                     | létisme ) |  |  |  |  |  |
|                                                       | Club d'accueil :                                                                 | 063(                   | .40)                                                                                                    |           |  |  |  |  |  |
|                                                       |                                                                                  |                        |                                                                                                    |           |  |  |  |  |  |
|                                                       |                                                                                  |                        |                                                                                                    |           |  |  |  |  |  |
|                                                       |                                                                                  | Information Licence    | - Saison - 2049                                                                                                |           |  |  |  |  |  |
|                                                       |                                                                                  | mormation Licenc       | e saison : 2010                                                                                                |           |  |  |  |  |  |
|                                                       | N° de licence :                                                                  | 108                    |                                                                                                    |           |  |  |  |  |  |
|                                                       | Saison :<br>Tunn de licence :                                                    | 2018                   | (2017)                                                                                                    |           |  |  |  |  |  |
| 1                                                     | Catégorie :                                                                      | VE                     | (VE)                                                                                                    |           |  |  |  |  |  |
|                                                       |                                                                                  |                        |                                                                                                    |           |  |  |  |  |  |
|                                                       | Type de mutation :<br>Date de mutation :                                         | G<br>03/09/2017        |                                                                                                    |           |  |  |  |  |  |
|                                                       |                                                                                  |                        | and a second second second second second second second second second second second second second second second |           |  |  |  |  |  |
|                                                       | Date de dépôt :                                                                  | 03/09/2017             |                                                                                                    |           |  |  |  |  |  |
| Date                                                  | de certificat médical :                                                          |                        |                                                                                                    |           |  |  |  |  |  |
| Assurance                                             | Assurance individuelle accident : Oui 🧹 <                                        |                        |                                                                                                    |           |  |  |  |  |  |
|                                                       | Email :                                                                          |                        | <                                                                                                    | - 4       |  |  |  |  |  |
| CENCE                                                 |                                                                                  | LICENCE                | SENCE.                                                                                                    | LICENCE   |  |  |  |  |  |
|                                                       | Valider le                                                                       | Renouvellement avec le | changement de titre Aynuler                                                                                    |           |  |  |  |  |  |
|                                                       |                                                                                  |                        |                                                                                                    |           |  |  |  |  |  |